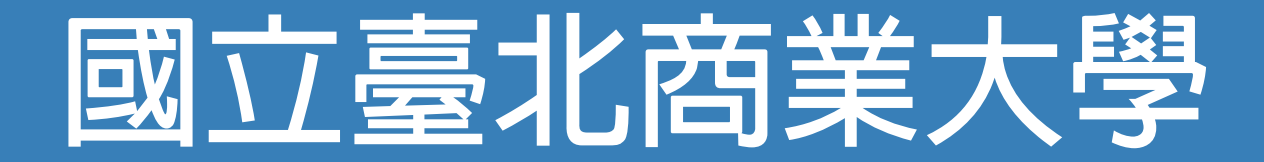

# 實習就業e化平台

### 【企業註冊流程教學】

國立臺北商業大學\_研發處實習就業輔導組

#### 108年9月17日

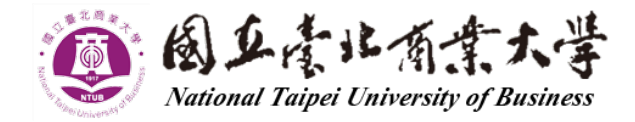

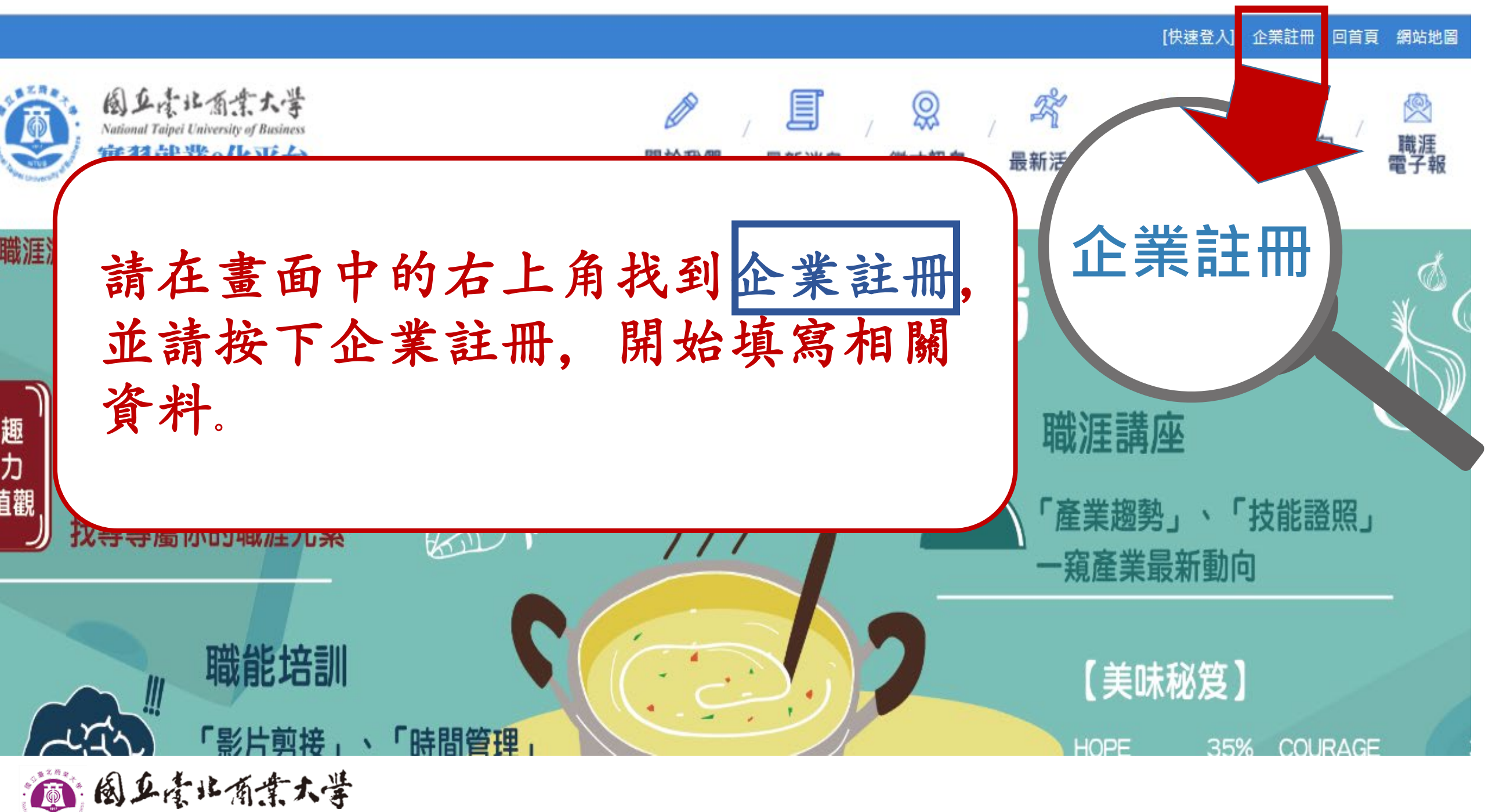

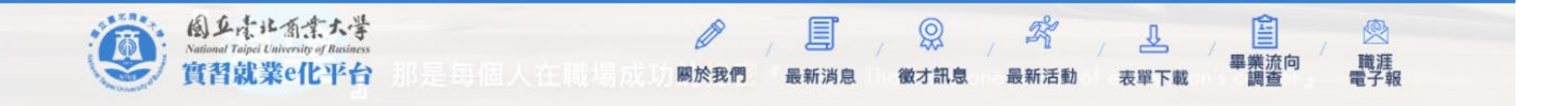

| *企業類型                              | 青選擇                                        |
|------------------------------------|--------------------------------------------|
| <mark>*</mark> 海外是否有分公司、工廠或辦<br>事處 | ◎ 景                                        |
| 員工人數                               | 法破害捕官人举相關其太谷料                              |
| 資本額(單位:元)                          | 胡惟貝供何正未们刚坐牛貝们                              |
| *企業名稱                              | 並務必上傳【營業設立登記】                              |
| *行業類別                              | ·                                          |
| *國內外                               |                                            |
| *企業地址                              | 請選擇▼   請選擇▼   請選擇▼   請選擇▼   請詳細輸入路、鄰、段、樓、號 |
| r                                  |                                            |

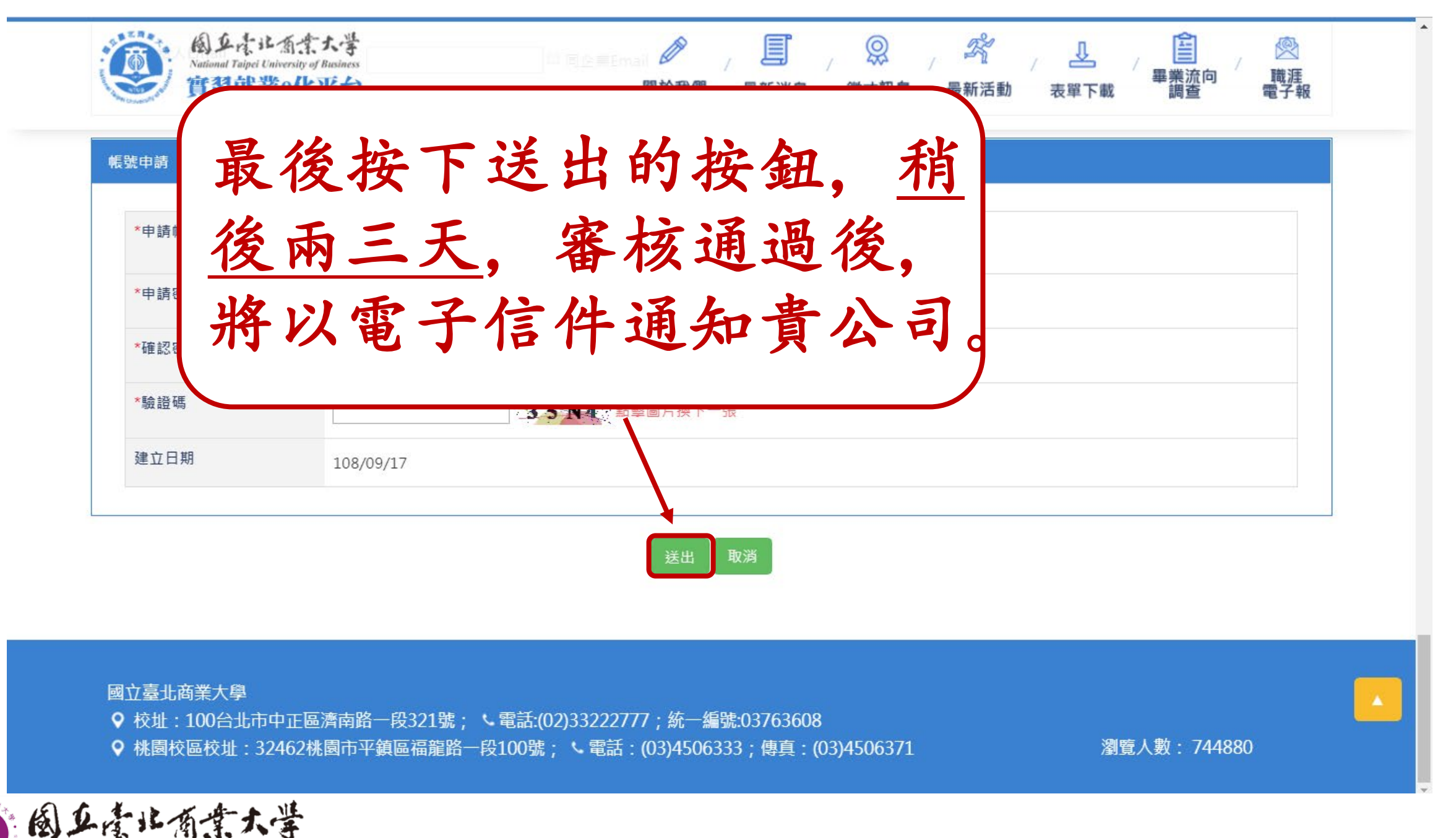

收到EMAIL通知, 審 核通過就可以準備刊 登職缺囉。

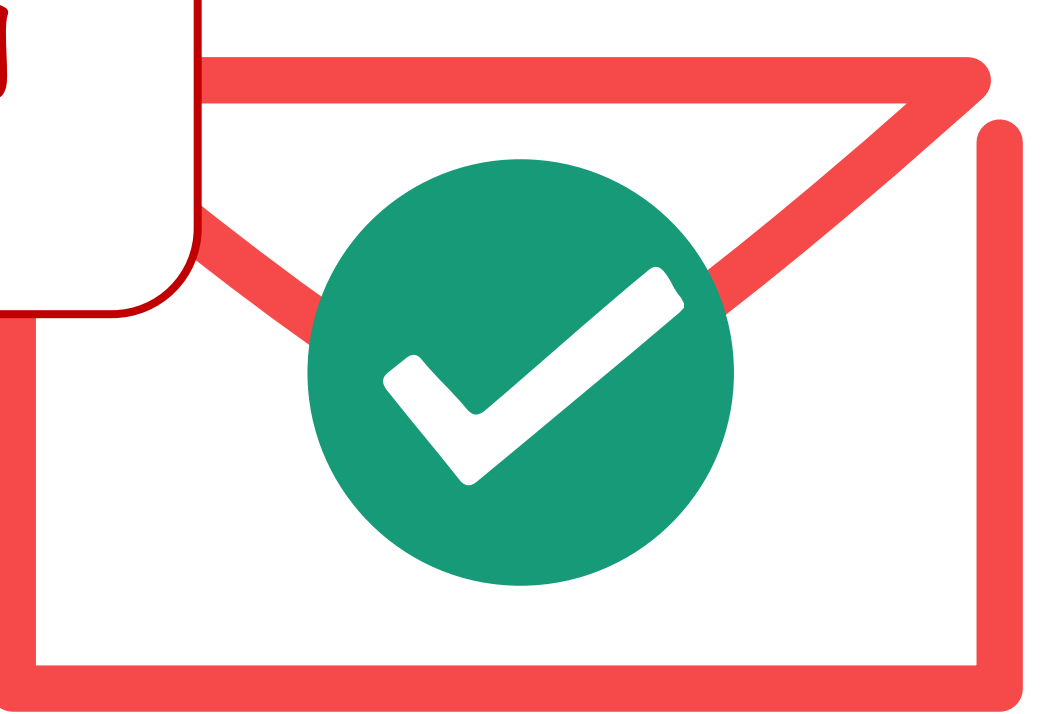

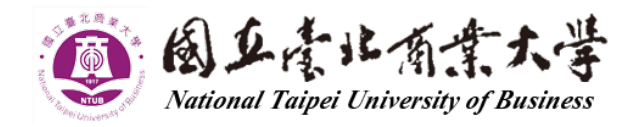

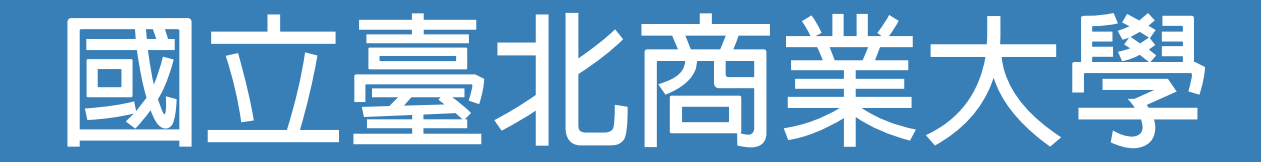

# 實習就業e化平台

### 【刊登職缺流程教學】

國立臺北商業大學\_研發處實習就業輔導組

#### 111年4月14日

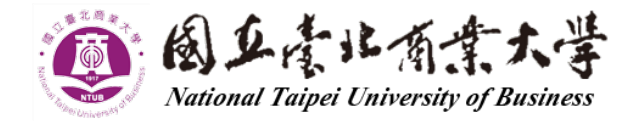

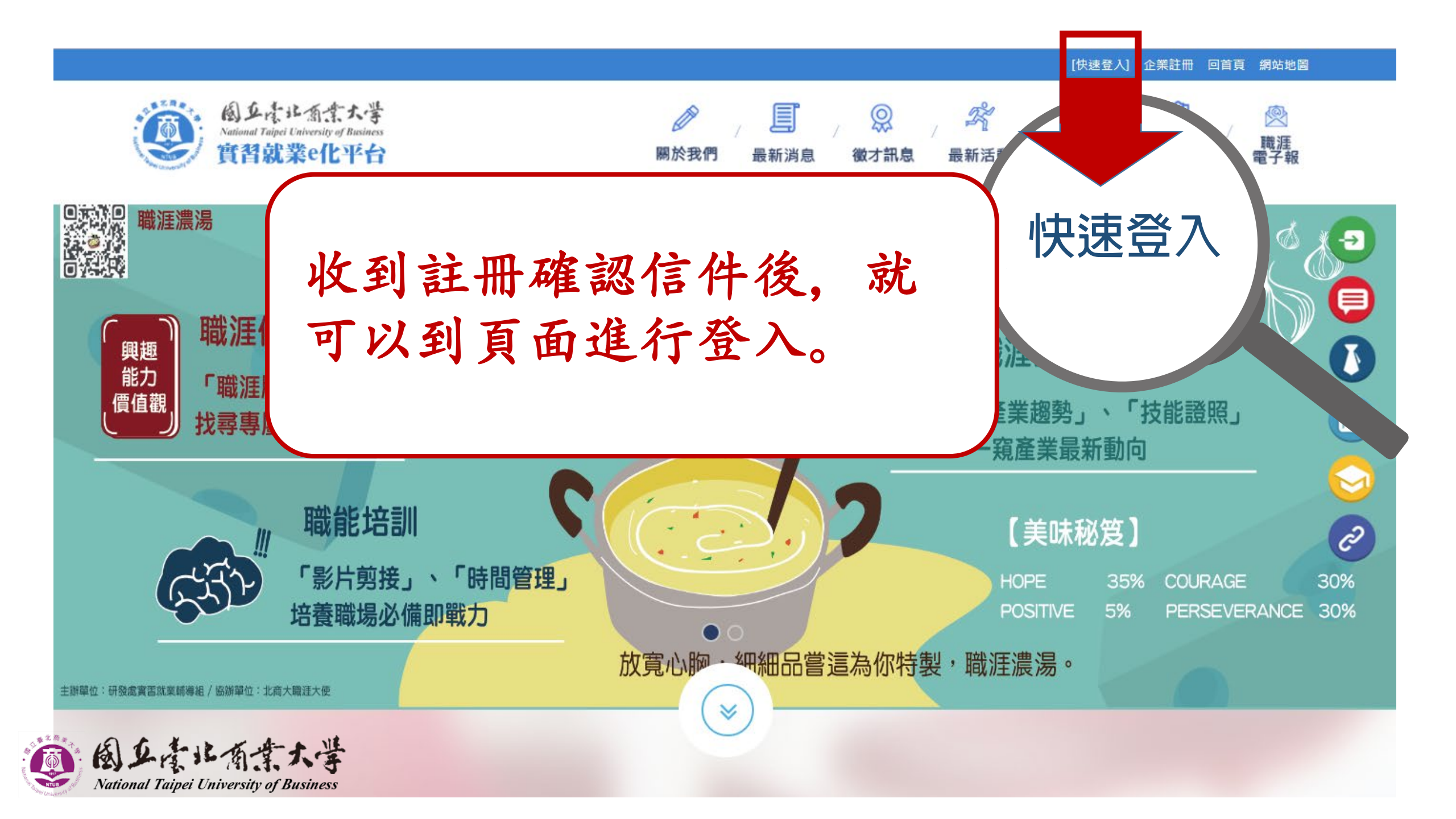

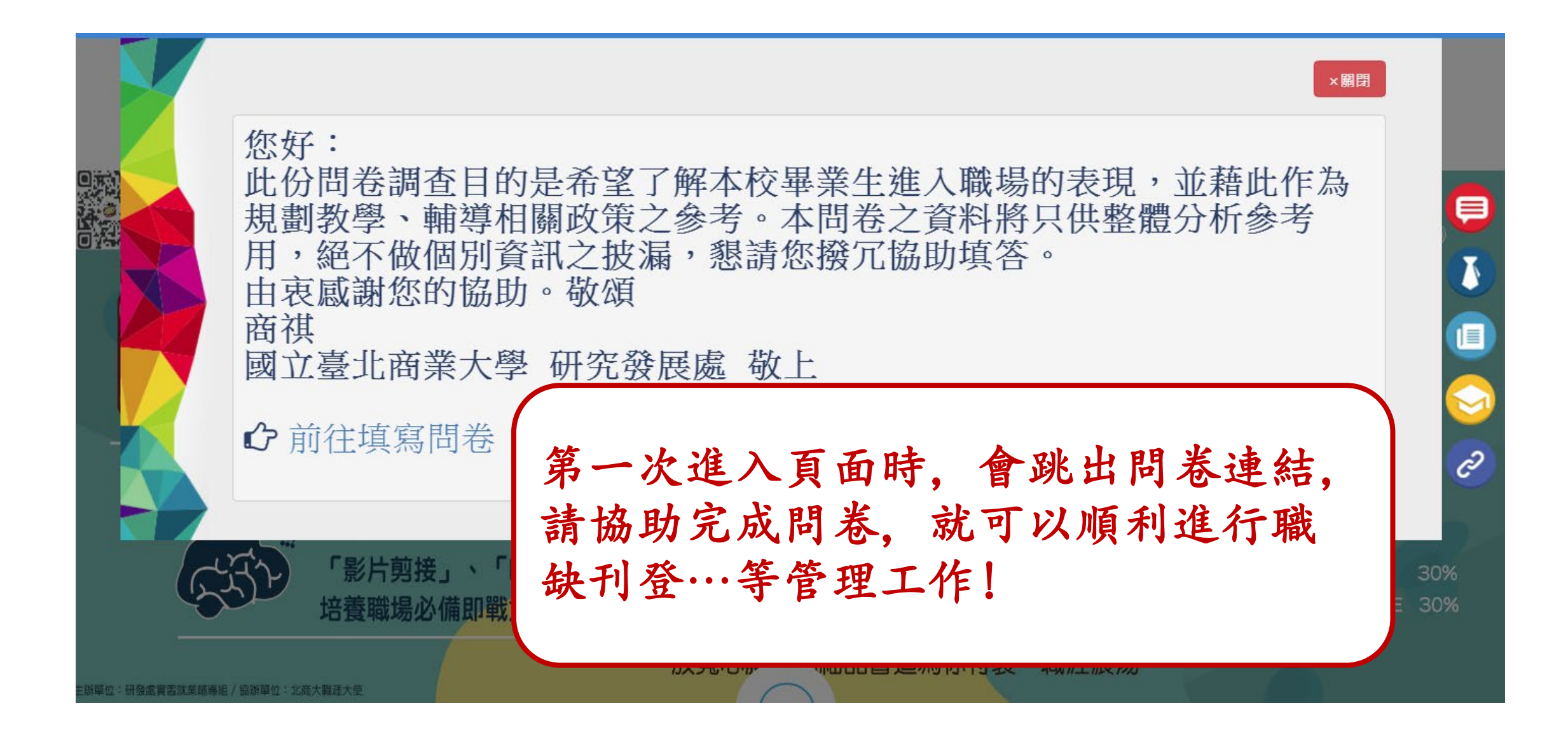

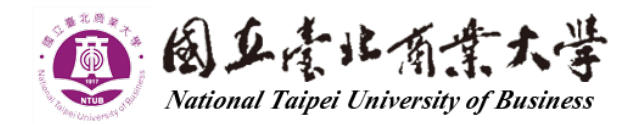

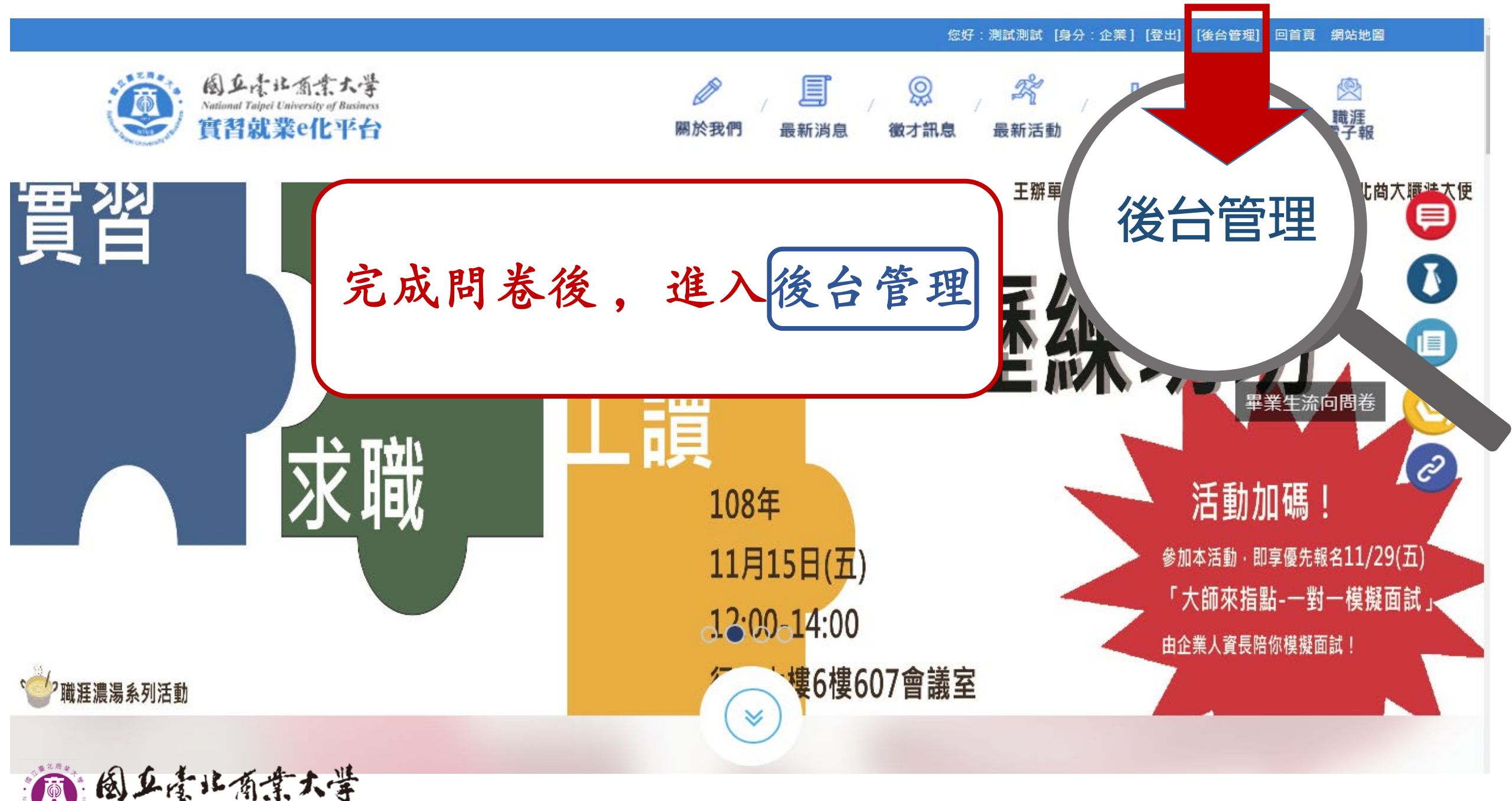

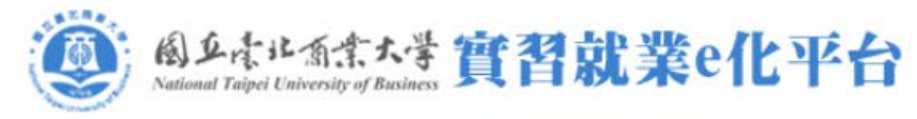

<

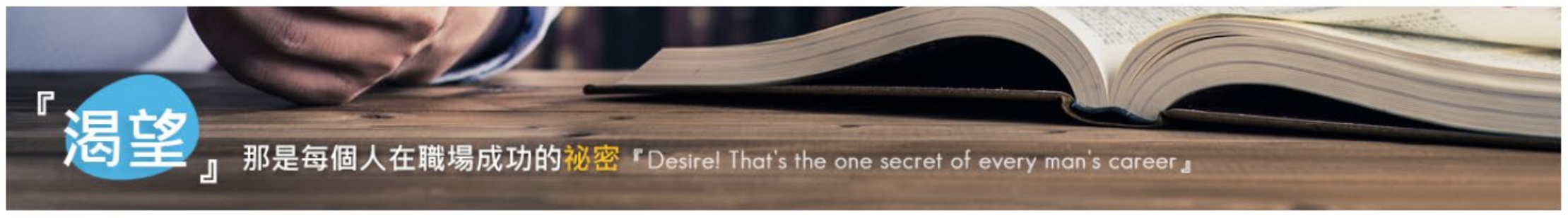

歡迎登入國立臺北商業大學 實習就業e化平台

够 基本資料維護

[回前台首頁] [登出]

,你好

身份: 企業 ▼

∞ 問卷填寫

啥 線上就博管理

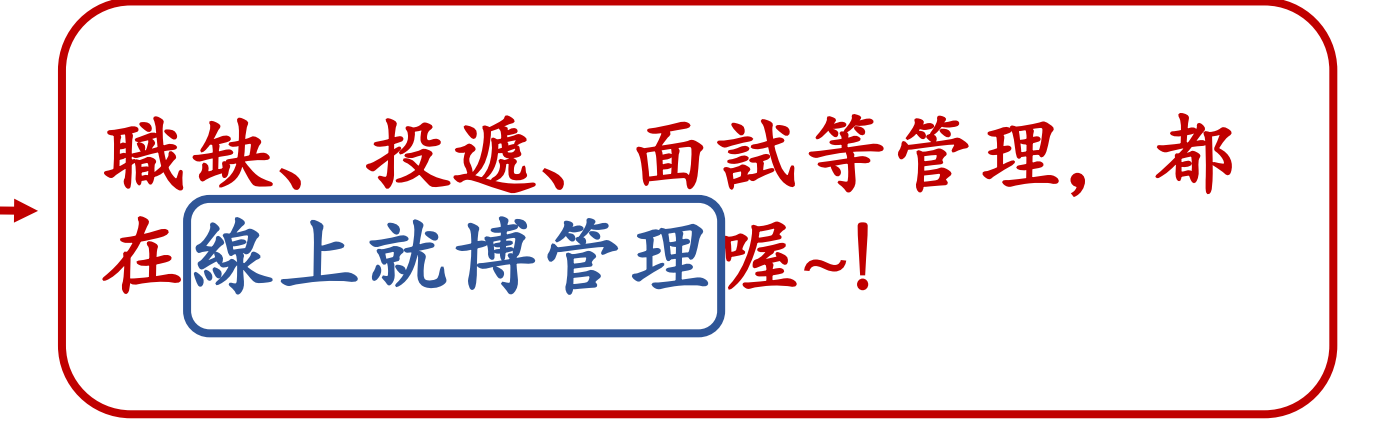

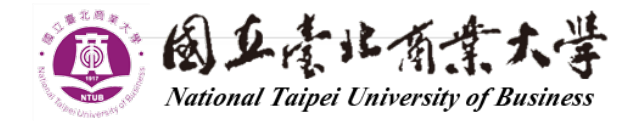

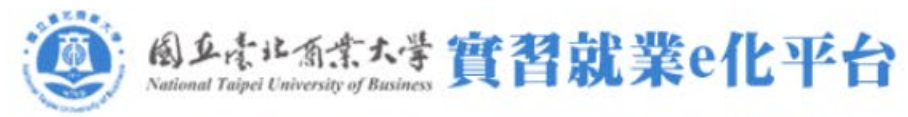

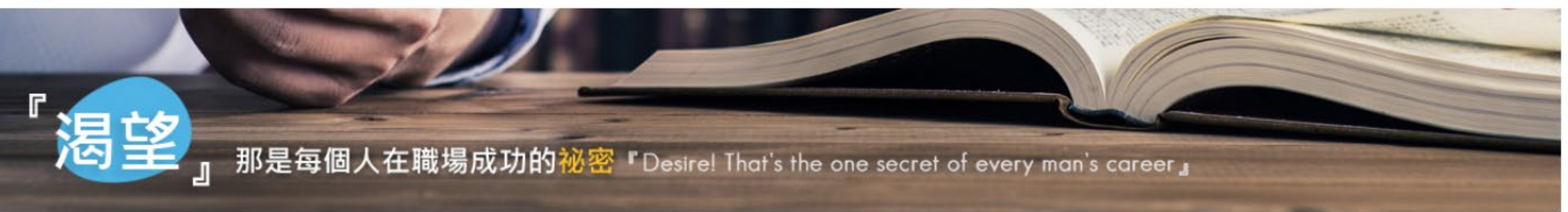

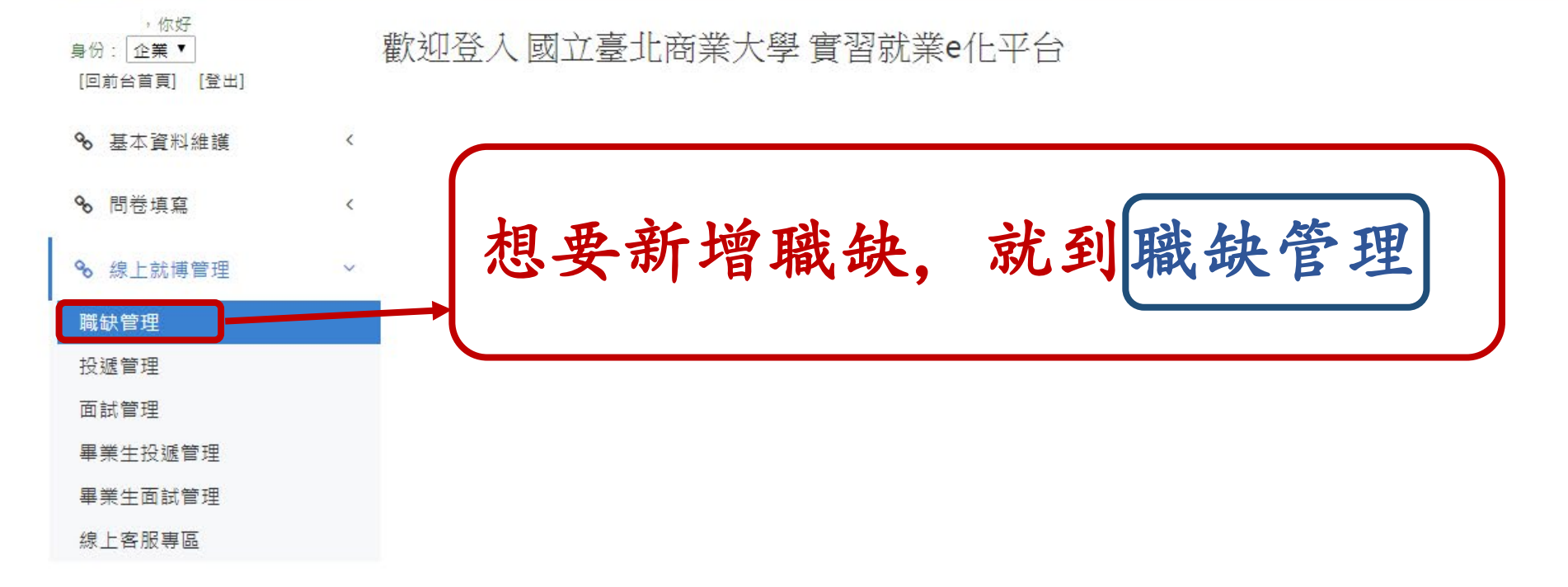

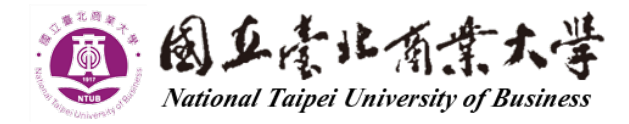

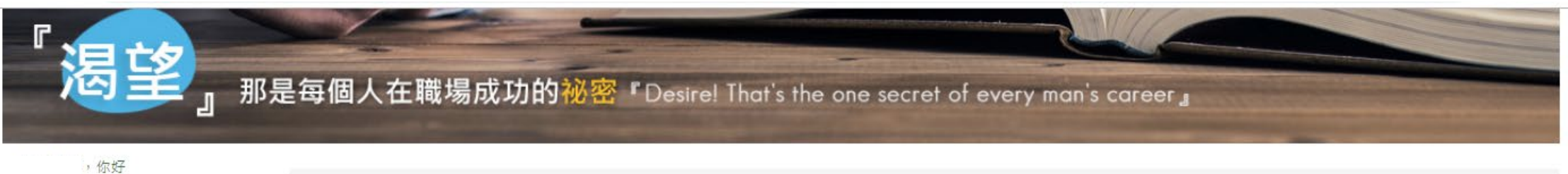

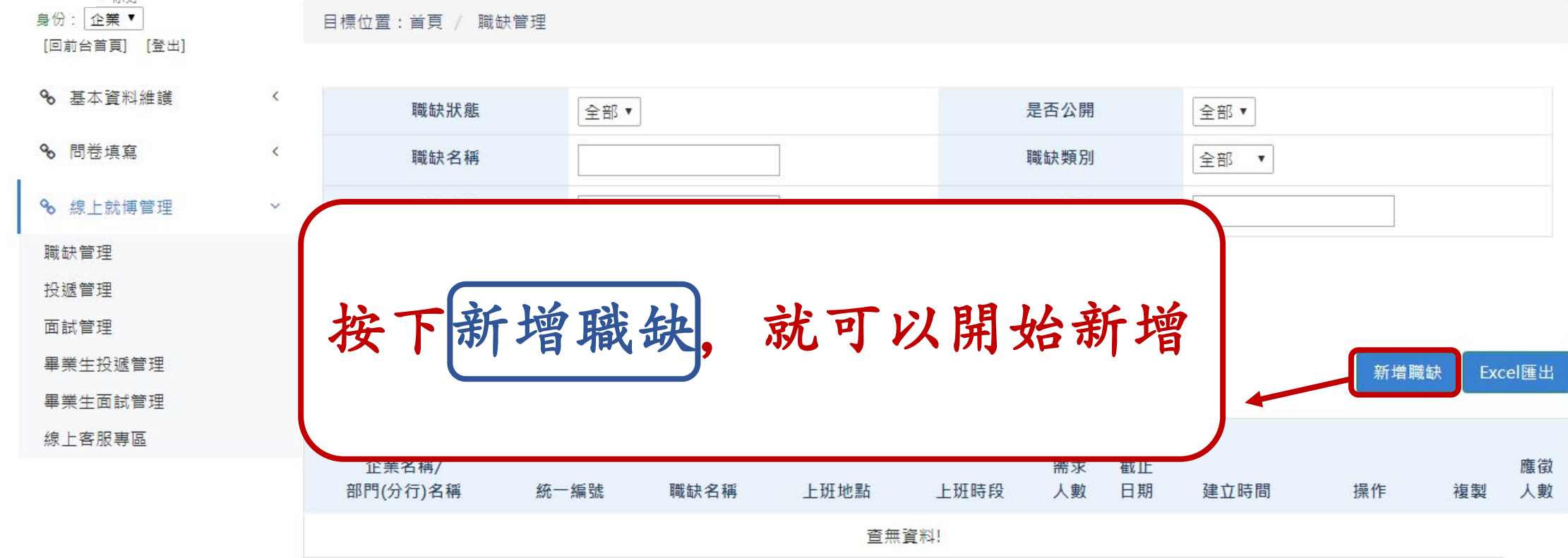

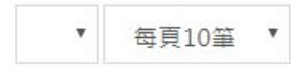

Δ.

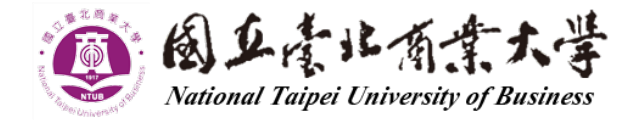

目前在第0/0頁,共0筆

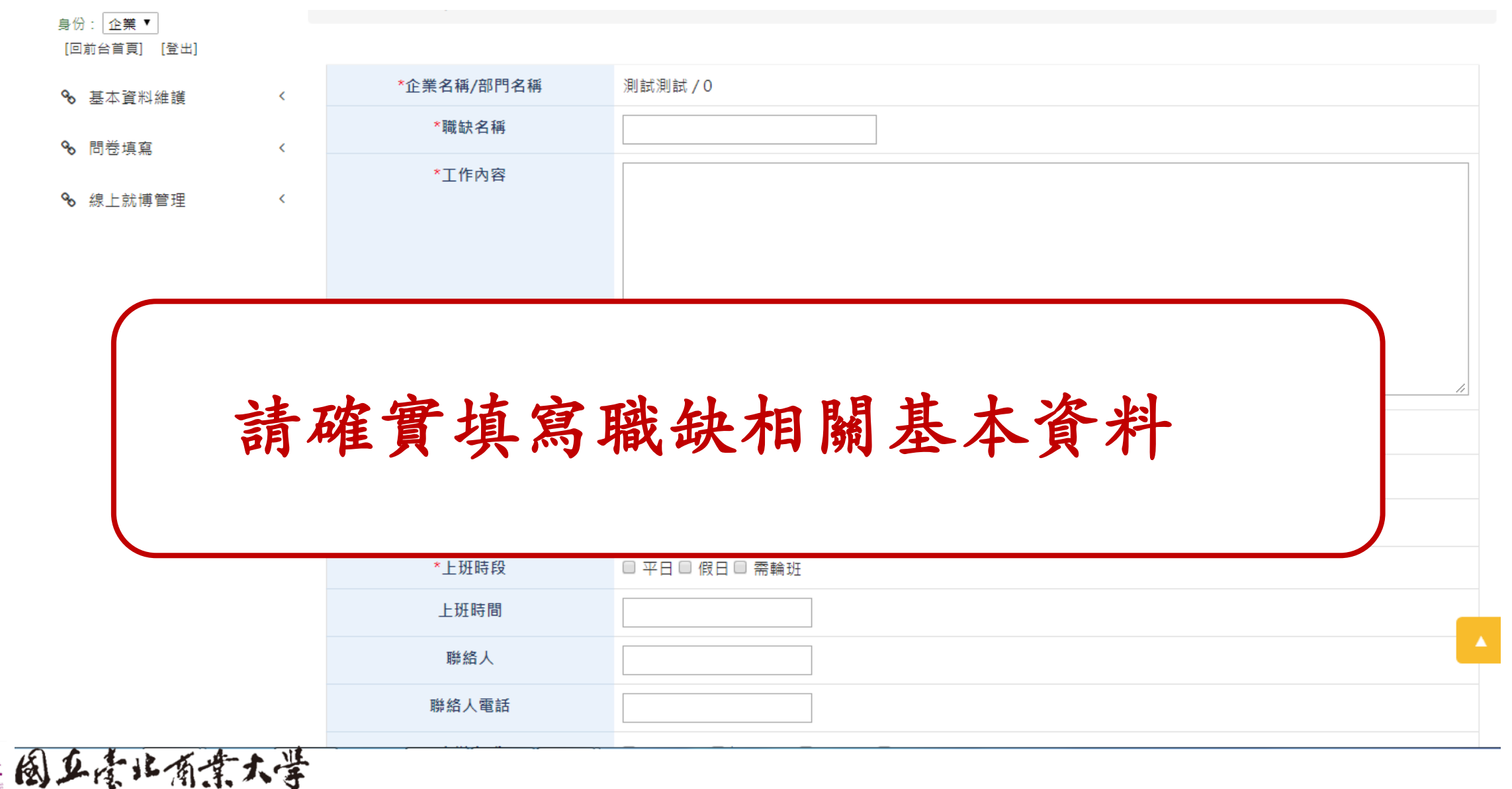

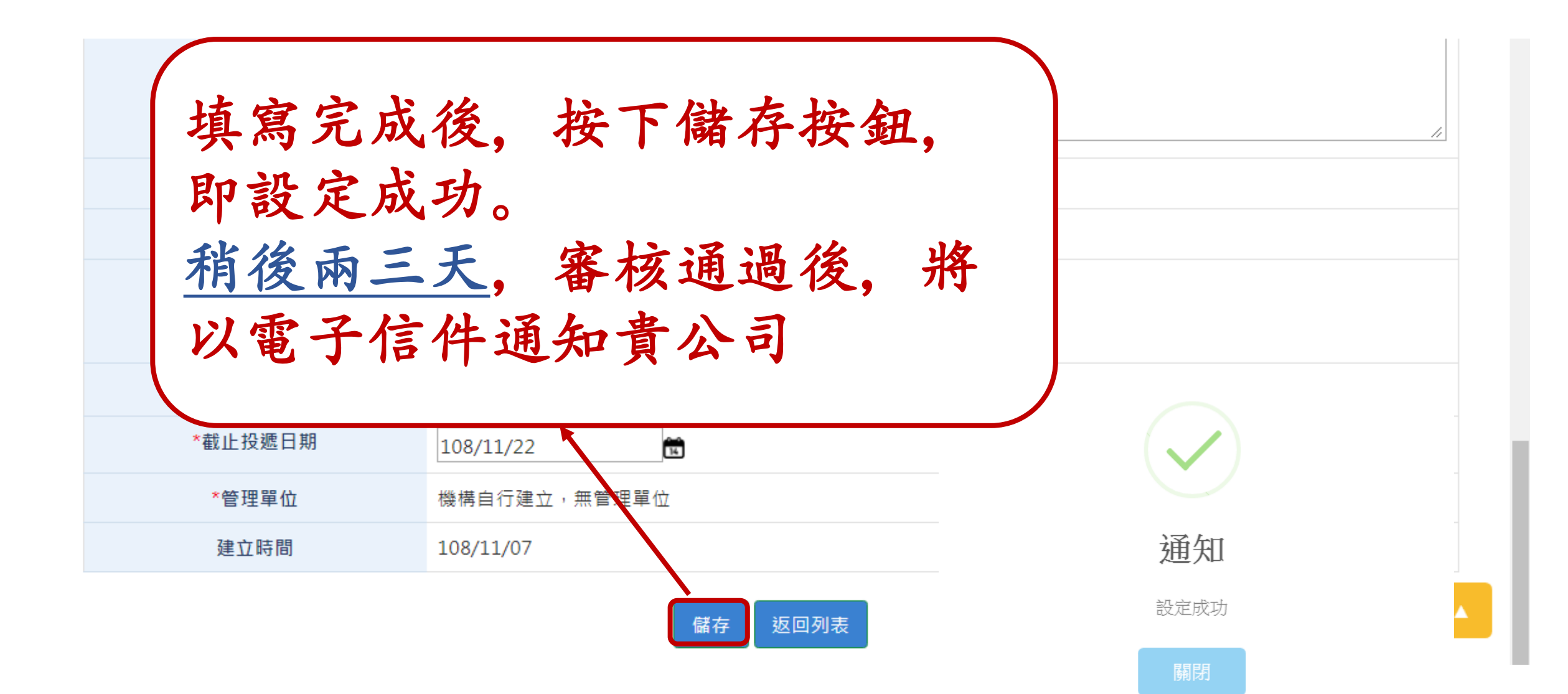

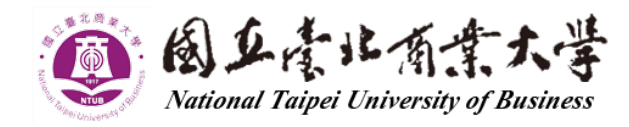

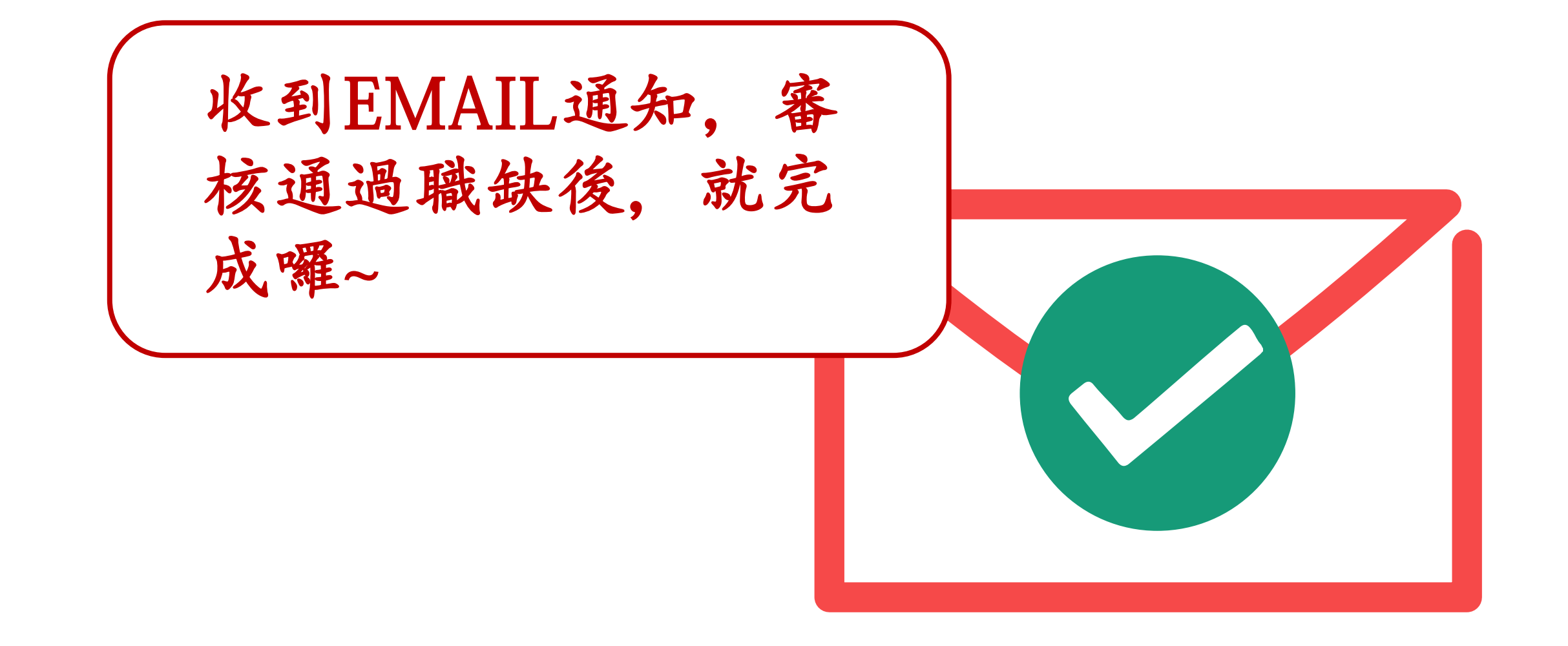

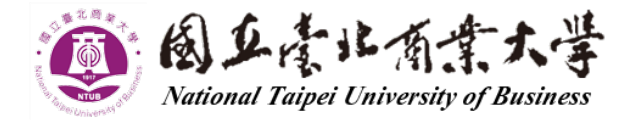